# 在Microsoft Hyper-V Manager上安装和配置 FindIT Network Manager和FindIT Network Probe

### 目标

Cisco FindIT网络管理提供的工具可帮助您使用Web浏览器轻松监控、管理和配置Cisco 100至500系列网络设备,如交换机、路由器和无线接入点(WAP)。它还会通知您有关设备和 思科支持的通知,如新固件的可用性、设备状态、网络设置更新以及不再在保修期内或支持合 同覆盖的任何已连接思科设备。

FindIT网络管理是一个分布式应用,由两个独立的组件或接口组成:一个或多个探测功能(称 为FindIT Network Probe)和一个称为FindIT Network Manager的管理器。

安装在网络中每个站点的FindIT网络探测实例执行网络发现,并直接与每台思科设备通信。在 单站点网络中,您可以选择运行FindIT网络探测功能的独立实例。但是,如果网络由多个站点 组成,您可以在方便的位置安装FindIT Network Manager,并将每个探测功能与Manager相关 联。从Manager界面,您可以获得网络中所有站点状态的概要视图,并在您希望查看该站点的 详细信息时连接到安装在特定站点的探测功能。

本文提供有关如何在Microsoft Hyper-V Manager上安装和配置FindIT Network Manager和 FindIT Network Probe的说明。

## 在Microsoft Hyper-V Manager上安装FindIT Network Manager

#### 在Microsoft Hyper-V Manager上安装虚拟交换机

按照以下步骤将虚拟硬盘(VHD)虚拟机(VM)映像部署到Microsoft Hyper-V管理器。

步骤1.在Windows Server或计算机上启动Hyper-V管理器。

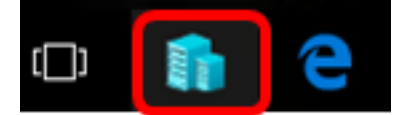

注意:在本例中,使用Windows 10。

步骤2.选择"Virtual Switch Manager"。

| Actions          |                        |  |  |
|------------------|------------------------|--|--|
| CIS              | co 🔺                   |  |  |
|                  | New 🕨                  |  |  |
| r <mark>b</mark> | Import Virtual Machine |  |  |
| <b>*</b>         | Hyper-V Settings       |  |  |
| ₿ <b>1</b>       | Virtual Switch Manager |  |  |
|                  | Virtual SAN Manager    |  |  |
| 2                | Edit Disk              |  |  |
| -                | Inspect Disk           |  |  |
|                  | Stop Service           |  |  |
| $\mathbf{X}$     | Remove Server          |  |  |
| υ                | Refresh                |  |  |
|                  | View 🕨                 |  |  |
| ?                | Help                   |  |  |

步骤3.在Virtual Switches区域下,单击New Virtual network switch以添加虚拟交换机。

🚰 Virtual Switch Manager for CISCO

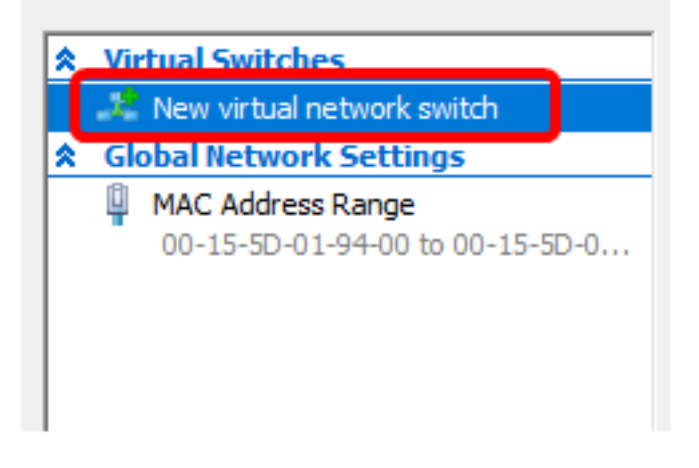

步骤4.在窗口的左侧,在Name字段中输入虚拟交换机的名称。

| 🚜 Virtual Switch Properties — |                                       |  |  |  |
|-------------------------------|---------------------------------------|--|--|--|
| Name:                         |                                       |  |  |  |
| Intel Virtual Switch          |                                       |  |  |  |
| Notes:                        |                                       |  |  |  |
|                               | · · · · · · · · · · · · · · · · · · · |  |  |  |
|                               |                                       |  |  |  |
|                               | ×                                     |  |  |  |

**注意:**在本例中,使用英特尔虚拟交换机。

步骤5.单击"**外部网**络",然后从下拉列表中选择适配器。

| Connection type                                                 |   |
|-----------------------------------------------------------------|---|
| What do you want to connect this virtual switch to?             |   |
| External network:                                               |   |
| Intel(R) 82579LM Gigabit Network Connection                     | ~ |
| Allow management operating system to share this network adapter |   |
| Internal network                                                |   |
| O Private network                                               |   |

**注意:**在本例中,选择Intel(R)82579LM千兆网络连接。

步骤6.确保选中"允**许管理操作系统共享此网络适配器**"复选框。这意味着管理操作系统将有权 访问所选的物理网络适配器。

| Connection type<br>What do you want to connect this virtual switch to? |        |
|------------------------------------------------------------------------|--------|
| External network:                                                      |        |
| Intel(R) 82579LM Gigabit Network Connection                            | $\sim$ |
| Allow management operating system to share this network adapter        |        |
| O Internal network                                                     |        |
| O Private network                                                      |        |

步骤7.单击"应用",然后单击"确定"。

| Name:       |                                                                                                    |                      |
|-------------|----------------------------------------------------------------------------------------------------|----------------------|
|             |                                                                                                    |                      |
| Intel(      | R) 82579LM - Virtual Switch                                                                                                    |                      |
| Notes       | :                                                                                                    |                      |
|             |                                                                                                    | ~                    |
|             |                                                                                                    |                      |
| -           |                                                                                                    | ~                    |
| -Conr<br>Wh | nection type<br>at do you want to connect this virtual switch to?                                                                          |                      |
| ۲           | External network:                                                                                                    |                      |
| 0           | Intel(R) 82579I M Gigabit Network Connection                                                                                               | ~                    |
|             | Allow management operating system to share this network adar                                                                               | ater                 |
| ~           |                                                                                                    | Juei                 |
| 0           |                                                                                                    |                      |
|             |                                                                                                    |                      |
|             | ID<br>Enable virtual LAN identification for management operating system                                                                    |                      |
|             | chable virtual card dentification for management operating system                                                                          |                      |
| The         | VLAN identifier specifies the virtual LAN that the management oper<br>tem will use for all network communications through this network add | ating<br>apter, This |
| set         | ting does not affect virtual machine networking.                                                                                           |                      |
|             | 2                                                                                                    |                      |
|             |                                                                                                    |                      |
|             |                                                                                                    | _                    |

新虚拟交换机应显示在"虚拟交换机"区域下。

#### 🚰 Virtual Switch Manager for CISCO

| *                                                    | Virtual Switches        |  |
|------------------------------------------------------|-------------------------|--|
| 📲 New virtual network switch                         |                         |  |
| Intel Virtual Switch<br>Intel(R) 82579LM Gigabit Net |                         |  |
| 🛃 Extensions                                         |                         |  |
| *                                                    | Global Network Settings |  |
|                                                      |                         |  |

#### 使用Microsoft Hyper-V Manager安装FindIT Network Manager

按照以下步骤将虚拟硬盘(VHD)虚拟机(VM)映像部署到Microsoft Hyper-V管理器。

步骤1.从思科S系列站点下载FindIT Network Manager VHD VM映<u>像,然</u>后提取到您的首选位 置。

步骤2.在Hyper-V管理器上,单击"操作">"导入虚拟机"。

| yper-V Manager         |                                                                                                    |  |  |  |  |
|------------------------|----------------------------------------------------------------------------------------------------|--|--|--|--|
| Action View Help       |                                                                                                    |  |  |  |  |
| New                    | >                                                                                                    |  |  |  |  |
| Import Virtual Machine |                                                                                                    |  |  |  |  |
| Hyper-V Settings       |                                                                                                    |  |  |  |  |
| Virtual Switch Manager |                                                                                                    |  |  |  |  |
| Virtual SAN Manager    | Virtual SAN Manager                                                                                                    |  |  |  |  |
| Edit Disk              | Edit Disk                                                                                                    |  |  |  |  |
| Inspect Disk           | Inspect Disk                                                                                                    |  |  |  |  |
| Stop Service           |                                                                                                    |  |  |  |  |
| Remove Server          | Remove Server                                                                                                    |  |  |  |  |
| Refresh                | Refresh                                                                                                    |  |  |  |  |
| Help                   |                                                                                                    |  |  |  |  |
|                        | Action View Help<br>New<br>Import Virtual Machine<br>Hyper-V Settings<br>Virtual Switch Manager<br>Virtual SAN Manager<br>Edit Disk<br>Edit Disk<br>Inspect Disk<br>Stop Service<br>Remove Server<br>Refresh<br>Help |  |  |  |  |

步骤3.单击"浏览",在步骤1中找到下载的VHD文件。

Specify the folder containing the virtual machine to import.

Folder:

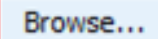

步骤4.浏览FindITNetworkManager文件夹,然后单击"选择文**件夹"**。

| Name               | Date modified      | Туре        |
|--------------------|--------------------|-------------|
| Snapshots          | 8/28/2016 7:33 PM  | File folder |
| Virtual Hard Disks | 10/7/2016 11:52 AM | File folder |
| Virtual Machines   | 10/7/2016 11:53 AM | File folder |
|                    |                    |             |

| <   |                      |               |        |
|-----|----------------------|---------------|--------|
| er: | FindITNetworkManager |               |        |
|     |                      | Select Folder | Cancel |

步骤5.单击"下**一步"**。

| Specify the folder containing the virtual machine to import. |            |        |        |        |
|--------------------------------------------------------------|------------|--------|--------|--------|
| Folder: SHOTS\FindIT\CentOS68-F                              | Browse     |        |        |        |
|                                                              |            |        |        |        |
|                                                              |            |        |        |        |
|                                                              |            |        |        |        |
|                                                              |            |        |        |        |
|                                                              |            |        |        |        |
|                                                              |            |        |        |        |
|                                                              |            |        |        |        |
|                                                              |            |        |        |        |
|                                                              |            |        |        |        |
|                                                              |            |        |        |        |
|                                                              |            |        |        |        |
|                                                              |            |        |        |        |
|                                                              |            |        |        |        |
|                                                              | < Previous | Next > | Finish | Cancel |

步骤6.再次单**击"下**一步"。

Select the virtual machine to import:

| Name                 | х.                | Date Created         |
|----------------------|-------------------|----------------------|
| FindITNetworkManager |                   | 8/26/2016 3:28:19 PM |
|                      |                   |                      |
|                      |                   |                      |
|                      |                   |                      |
|                      |                   |                      |
|                      |                   |                      |
|                      |                   |                      |
|                      |                   |                      |
|                      |                   |                      |
|                      |                   |                      |
|                      |                   |                      |
|                      |                   |                      |
|                      |                   |                      |
|                      | < Previous Next > | Finish Cancel        |
|                      |                   |                      |

步骤7.单击"复**制虚拟机"(创建新的唯一ID),然**后单击"下**一步**"。

| Choose the type of import to perform:                                |        |        |
|----------------------------------------------------------------------|--------|--------|
| O Register the virtual machine in-place (use the existing unique ID) |        |        |
| Restore the virtual machine (use the existing unique ID)             |        |        |
| Ocopy the virtual machine (create a new unique ID)                   |        |        |
|                                                                      |        |        |
|                                                                      |        |        |
|                                                                      |        |        |
|                                                                      |        |        |
|                                                                      |        |        |
|                                                                      |        |        |
|                                                                      |        |        |
|                                                                      |        |        |
|                                                                      |        |        |
|                                                                      |        |        |
|                                                                      |        |        |
|                                                                      |        |        |
|                                                                      |        |        |
| < Previous Next >                                                    | Finish | Cancel |

步骤8.单击Next将VM存储在指定位置。

**注意:**或者,您可以选中"将虚**拟机存储到不同位置"复选框**以更改指定的位置。

You can specify new or existing folders to store the virtual machine files. Otherwise, the wizard imports the files to default Hyper-V folders on this computer, or to folders specified in the virtual machine configuration.

| Store the virtual machine in a different location |        |
|---------------------------------------------------|--------|
| Virtual machine configuration folder:             |        |
| C:\ProgramData\Microsoft\Windows\Hyper-V\         | Browse |
| Checkpoint store:                                 |        |
| C:\ProgramData\Microsoft\Windows\Hyper-V\         | Browse |
| Smart Paging folder:                              |        |
| C:\ProgramData\Microsoft\Windows\Hyper-V\         | Browse |
|                                                   |        |
|                                                   |        |
|                                                   |        |
|                                                   |        |
|                                                   |        |
|                                                   |        |
|                                                   |        |
| < Previous Next > Finish                          | Cancel |

步骤9.再次单**击"下**一步"。

| Where do you want to store the imported virtual hard disks for this virtual machine? |        |  |  |  |
|--------------------------------------------------------------------------------------|--------|--|--|--|
| Location: C:\Users\Public\Documents\Hyper-V\Virtual Hard Disks\                      | Browse |  |  |  |
|                                                                                      |        |  |  |  |
|                                                                                      |        |  |  |  |
|                                                                                      |        |  |  |  |
|                                                                                      |        |  |  |  |
|                                                                                      |        |  |  |  |
|                                                                                      |        |  |  |  |
|                                                                                      |        |  |  |  |
|                                                                                      |        |  |  |  |
|                                                                                      |        |  |  |  |
|                                                                                      |        |  |  |  |
|                                                                                      |        |  |  |  |
|                                                                                      |        |  |  |  |
|                                                                                      |        |  |  |  |
|                                                                                      |        |  |  |  |
| < Previous Next > Finish                                                             | Cancel |  |  |  |

步骤10.查看说明,然后单击**完成**。

You are about to perform the following operation.

| -   |      |      |
|-----|------|------|
| Dec | crip | tion |
|     | uip  | uon. |

| Virtual Machine:                        | FindITNetworkManager                                        |  |  |
|-----------------------------------------|-------------------------------------------------------------|--|--|
| Import file:                            | C:\Users\CISCO\Documents\FindIT\CentOS68-FindITManager-:    |  |  |
| Import Type:                            | Copy (generate new ID)                                      |  |  |
| Virtual machine configuration folder:   | C:\ProgramData\Microsoft\Windows\Hyper-V\                   |  |  |
| Checkpoint folder:                      | C:\ProgramData\Microsoft\Windows\Hyper-V\                   |  |  |
| Smart Paging file store:                | C:\ProgramData\Microsoft\Windows\Hyper-V\                   |  |  |
| Virtual hard disk destination folder:   | C: \Users \Public \Documents \Hyper-V \Virtual Hard Disks \ |  |  |
| <                                       | >                                                           |  |  |
| Fo complete the import and close this v | wizard, dick Finish.                                        |  |  |
|                                         |                                                             |  |  |

**注意:**成功部署FindIT Network Manager后,该管理器将显示在虚拟机列表中。

步骤11.右键单击VM,然后单击Connect打开VM控制台。

| Hyper-V Manager  |                        |       |            |          |
|------------------|------------------------|-------|------------|----------|
| File Action View | Help                   |       |            |          |
| 🗢 🄿 🖄 📰 🛛        |                        |       |            |          |
| Hyper-V Manager  | Virtual Machines       |       |            |          |
|                  | Name                   | State | CPU Usage  | Assigned |
|                  | FindIT Network Manager | Off   | Connect    |          |
|                  |                        |       | Settings   |          |
|                  |                        |       | Start      |          |
|                  |                        |       | Checkpoint |          |
|                  |                        |       | Move       |          |
|                  |                        |       | Export     |          |
|                  | <                      |       | Rename     |          |
|                  | Checkpoints            |       | Delete     |          |
|                  |                        | The   | Help       |          |

步骤12.单击新虚拟机,然后单击"操作"**>"开始"**打开虚拟机的电源。

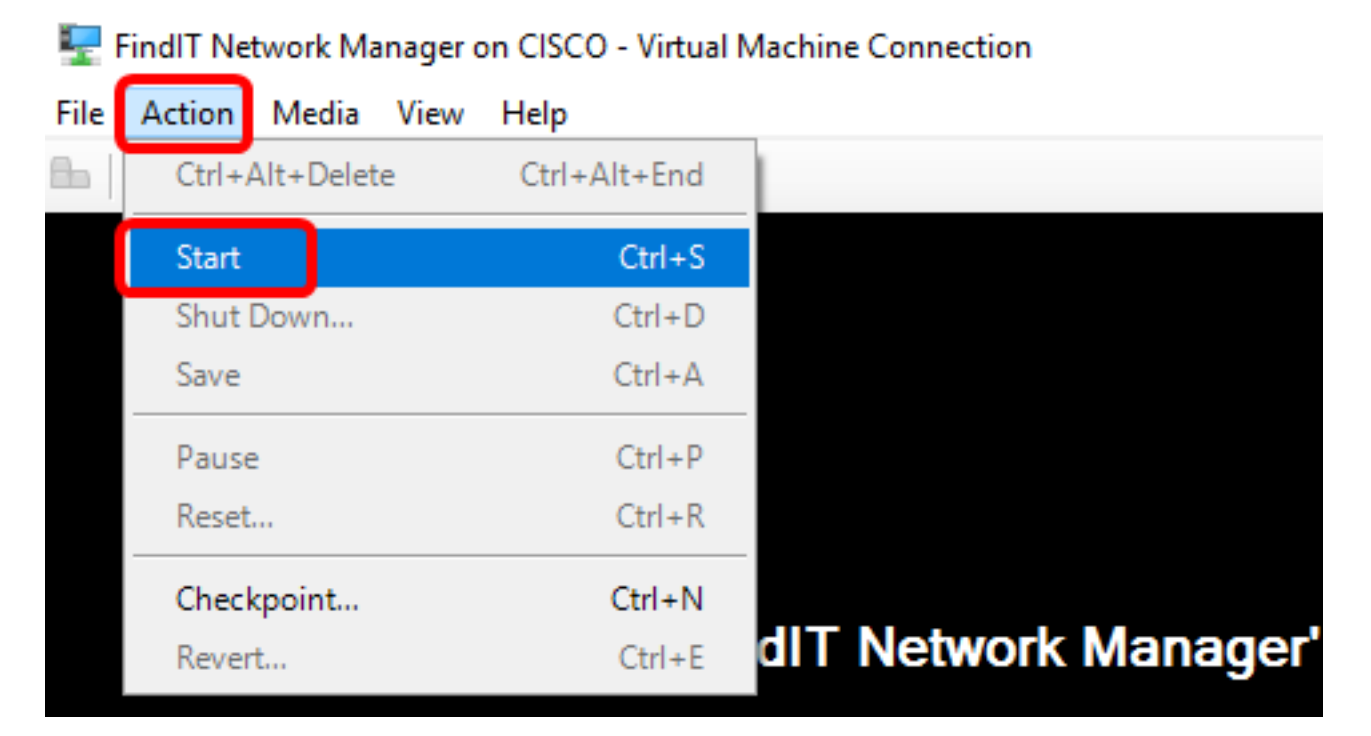

您现在应该已在Microsoft Hyper-V管理器上部署FindIT Network Manager VM。

#### 配置已部署的FindIT网络管理器

使用首选虚拟机完成FindIT Network Manager的部署后,按照以下步骤配置VM。

步骤1.使用默认用户名和密码登录控制台:思科/思科。

FindITManager login: **cisco** Password: **cisco** 

步骤2.提示您更改思科帐户的密码后,输入当前密码。

CentOS release 6.8 (Final) Kernel 2.6.32-642.3.1.el6.x86\_64 on an x86\_64

FindITManager login: cisco Password: You are required to change your password immediately (root enforced) Changing password for cisco. (current) UNIX password:

步骤3.输入并重新键入思科帐户的新密码。

CentOS release 6.8 (Final) Kernel 2.6.32-642.3.1.el6.x86\_64 on an x86\_64 FindITManager login: cisco Password: You are required to change your password immediately (root enforced) Changing password for cisco. (current) UNIX password: New password: Retype new password:

将显示DHCP IP地址和管理GUI地址。

| CentOS release 6.8 (Final)                                                                                                    |
|----------------------------------------------------------------------------------------------------|
| Kernel 2.6.32-642.3.1.el6.x86_64 on an x86_64                                                                                                    |
| FindITManager login: cisco<br>Password:<br>You are required to change your password immediately (root enforced)<br>Changing password for cisco.<br>(current) UNIX password:<br>New password:<br>Retype new password: |
|                                                                                                    |
| FindIT Manager (1.0.0.20160928-beta)<br>Powered by CentOS release 6.8 (Final)<br>IP Address: 192.168.1.101 Administration GUI: https://192.168.1.101                                                                 |
| Enter 'sudo config_vm' to change platform settings and set a static IP a                                                                                                    |
| <br>[cisco@FindITManager ~]\$ _                                                                                                    |

**注意:**在本例中,FindIT Network Manager的IP地址为192.168.1.101,管理GUI地址为 https://192.168.1.101。

步骤4.输入sudo config\_vm命令以启动初始设置向导。

[cisco@FindITManager cisco]\$ sudo config\_vm

步骤5.输入sudo的密码。默认密码为cisco。如果更改了密码,请输入新密码。

[cisco@FindITManager ~]\$ cd /opt/cisco [cisco@FindITManager cisco]\$ sudo config\_vm [sudo] password for cisco:

步骤6.在设置向导中**输入**y表示是或n表示否,以配置主机名、网络、NTP服务器和时区。

Config a hostname ? (y/n) : y

步骤7.(可选)如果在配置网络时指定了DHCP,请输入ifconfig命令检查分配的IP地址并记住 它。也可以配置静态IP。

[cisco@FindITManager cisco]\$ ifconfig

现在,您应该已在VM上完成FindIT Network Manager安装。

要了解如何访问和配置FindIT网络管理器的初始设置,请单击<u>此处</u>获取说明。

### 在Microsoft Hyper-V Manager上安装FindIT网络探测功能

### 安装FindIT网络探测

按照以下步骤将VHD VM映像部署到Microsoft Hyper-V Manager。

步骤1.从思科S系列站点下载FindIT网络探测VHD\_VM映像。

步骤2.在Windows Server或计算机上启动Hyper-V管理器。

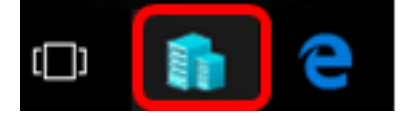

注意:在本例中,使用Windows 10。

步骤3.在Hyper-V管理器上,单击"操作">"导入虚拟机"。

Hyper-V Manager Action View File Help New > Import Virtual Machine... H Hyper-V Settings... Virtual Switch Manager... Virtual SAN Manager... Edit Disk... Inspect Disk... Stop Service Remove Server Refresh Help

步骤4.单击"浏览"并在步骤1中找到下载的VHD文件。

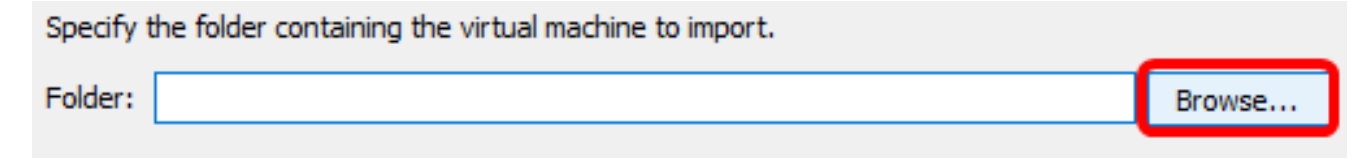

步骤5.浏览FindITNetworkProb文件夹,然后单击"选择文件夹"。

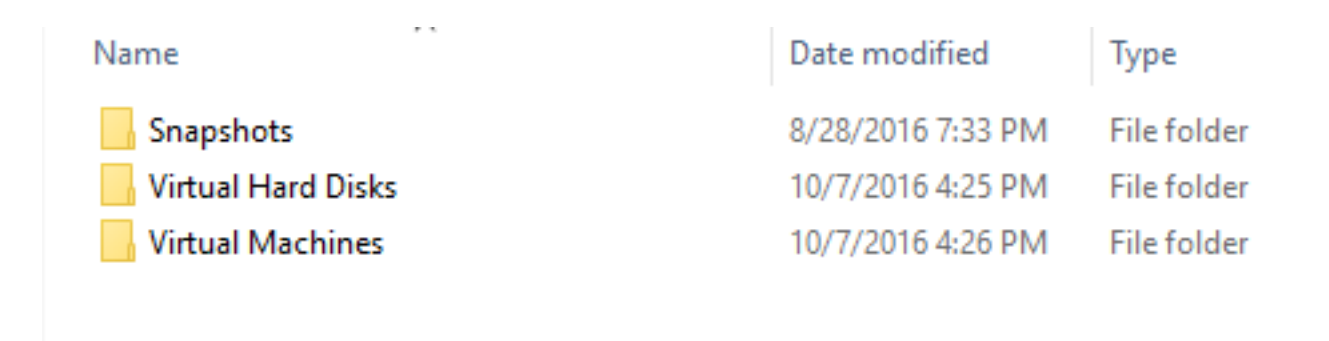

| <                    |               |        |
|----------------------|---------------|--------|
| r: FindITNetworkProb |               |        |
|                      | Select Folder | Cancel |

步骤6.单击"下**一步"**。

| Specify | the folder containing the virtual machine to import.                |        |
|---------|---------------------------------------------------------------------|--------|
| Folder: | FindIT\CentOS68-FindITManager-1.0.0.201610210.S68\FindITNetworkProb | Browse |
|         |                                                                     |        |
|         |                                                                     |        |
|         |                                                                     |        |
|         |                                                                     |        |
|         |                                                                     |        |
|         |                                                                     |        |
|         |                                                                     |        |
|         |                                                                     |        |
|         |                                                                     |        |
|         |                                                                     |        |
|         |                                                                     |        |
|         |                                                                     |        |
|         |                                                                     |        |
|         |                                                                     |        |
|         | < Previous Next > Finish                                            | Cancel |

步骤7.再次单**击"下**一步"。

Select the virtual machine to import:

| Name              | ^          | Date (    | Created         |   |
|-------------------|------------|-----------|-----------------|---|
| FindITNetworkProb |            | 8/29/2    | 016 10:32:54 AM |   |
|                   |            |           |                 |   |
|                   |            |           |                 |   |
|                   |            |           |                 |   |
|                   |            |           |                 |   |
|                   |            |           |                 |   |
|                   |            |           |                 |   |
|                   |            |           |                 |   |
|                   |            |           |                 |   |
|                   |            |           |                 |   |
|                   |            |           |                 |   |
|                   |            |           |                 |   |
|                   |            |           |                 |   |
|                   | < Previous | Next > Fi | nish Cance      | 1 |
|                   |            |           |                 |   |

步骤8.单击"复**制虚拟机"(创建新的唯一ID),然**后单击"下一步"。

| Choose the type of import to perform:                                                  |
|----------------------------------------------------------------------------------------|
| <ul> <li>Register the virtual machine in-place (use the existing unique ID)</li> </ul> |
| O Restore the virtual machine (use the existing unique ID)                             |
| Ocopy the virtual machine (create a new unique ID)                                     |
|                                                                                        |
|                                                                                        |
|                                                                                        |
|                                                                                        |
|                                                                                        |
|                                                                                        |
|                                                                                        |
|                                                                                        |
|                                                                                        |
|                                                                                        |
|                                                                                        |
|                                                                                        |
|                                                                                        |
| < Previous Next > Finish Cancel                                                        |

步骤9.单击Next将VM存储在指定位置。

**注意:**或者,您可以选中"将虚**拟机存储到不同位置"复选框**以更改指定的位置。

You can specify new or existing folders to store the virtual machine files. Otherwise, the wizard imports the files to default Hyper-V folders on this computer, or to folders specified in the virtual machine configuration.

| Browse |
|--------|
|        |
| Browse |
|        |
| Browse |
|        |
|        |
|        |
|        |
|        |
|        |
|        |
| Cancel |
|        |

步骤10.再次单**击"下**一步"。

| Where do you want to store the imported virtual hard disks for this virtual machine? |                         |                     |             |        |        |
|--------------------------------------------------------------------------------------|-------------------------|---------------------|-------------|--------|--------|
| Location:                                                                            | C:\Users\Public\Documer | nts\Hyper-V\Virtual | Hard Disks\ |        | Browse |
|                                                                                      |                         |                     |             |        |        |
|                                                                                      |                         |                     |             |        |        |
|                                                                                      |                         |                     |             |        |        |
|                                                                                      |                         |                     |             |        |        |
|                                                                                      |                         |                     |             |        |        |
|                                                                                      |                         |                     |             |        |        |
|                                                                                      |                         |                     |             |        |        |
|                                                                                      |                         |                     |             |        |        |
|                                                                                      |                         |                     |             |        |        |
|                                                                                      |                         |                     |             |        |        |
|                                                                                      |                         |                     |             |        |        |
|                                                                                      |                         |                     |             |        |        |
|                                                                                      |                         |                     |             |        |        |
|                                                                                      |                         | < Previous          | Next >      | Finish | Cancel |

步骤11.查看说明,然后单击**完成**。

You are about to perform the following operation.

| _     |    |       |    |
|-------|----|-------|----|
| Descr | ID | tion  | ۰. |
| Deser | ÷  | u o i |    |

| Virtual Machine:                       | FindITNetworkProb                                           |  |  |
|----------------------------------------|-------------------------------------------------------------|--|--|
| Import file:                           | C:\Users\CISCO\Documents\FindIT\OpenWRT-FindITProbe-1.      |  |  |
| Import Type:                           | Copy (generate new ID)                                      |  |  |
| Virtual machine configuration folder:  | C:\ProgramData\Microsoft\Windows\Hyper-V\                   |  |  |
| Checkpoint folder:                     | C:\ProgramData\Microsoft\Windows\Hyper-V\                   |  |  |
| Smart Paging file store:               | C:\ProgramData\Microsoft\Windows\Hyper-V\                   |  |  |
| Virtual hard disk destination folder:  | C: \Users \Public \Documents \Hyper-V \Virtual Hard Disks \ |  |  |
|                                        |                                                             |  |  |
|                                        |                                                             |  |  |
|                                        |                                                             |  |  |
| 4                                      |                                                             |  |  |
|                                        |                                                             |  |  |
| o complete the import and close this v | vizard, dick Finish.                                        |  |  |
|                                        | < Previous Next > Finish Cancel                             |  |  |

#### 步骤12.右键单击VM,然后单击"连接"**以打**开VM控制台。

| Virtual Machines          |         |     |                   |            |           |          |
|---------------------------|---------|-----|-------------------|------------|-----------|----------|
| Name                      | State   | CPU | Usage             | Assigned N | Memory    | Uptime   |
| FindIT Network Probe      | Off     |     |                   |            |           |          |
| 🗄 Findl I Network Manager | Running |     | Settings<br>Start |            |           | 00:05:42 |
|                           |         |     |                   |            |           |          |
|                           |         |     |                   |            |           |          |
|                           |         |     | Checkpo           | oint       |           |          |
|                           |         |     | Move              |            |           |          |
|                           |         |     | Export            |            |           |          |
| <                         |         |     | Rename            |            |           |          |
| Checkpoints               |         |     | Delete            |            |           |          |
|                           | The se  | le  | Help              |            | ckpoints. |          |

步骤13.单击新VM,然后单击Action > Start打开VM。

| 🕎 F  | indIT Network Probe on | CISCO - Virtual Mac | hine Connection    |
|------|------------------------|---------------------|--------------------|
| File | Action Media View      | Help                | _                  |
| 6n   | Ctrl+Alt+Delete        | Ctrl+Alt+End        |                    |
|      | Start                  | Ctrl+S              |                    |
|      | Shut Down              | Ctrl+D              |                    |
|      | Save                   | Ctrl+A              |                    |
|      | Pause                  | Ctrl+P              |                    |
|      | Reset                  | Ctrl+R              |                    |
|      | Checkpoint             | Ctrl+N              |                    |
|      | Revert                 | Ctrl+E              | ndIT Network Probe |

#### 配置已部署的FindIT网络探测

完成部署后,按照以下步骤配置VM。

步骤1.使用默认用户名和密码登录控制台:思科/思科。

FindITProbe login: **cisco** Password: **cisco** 

系统将提示您更改思科帐户的密码。将显示DHCP IP地址和管理GUI地址。

| BusyBox                  | v1.23.2                | (2016-09                   | 9-02 1         | 7:15:18            | CST)             | built-in               | shell            | (ash)           |
|--------------------------|------------------------|----------------------------|----------------|--------------------|------------------|------------------------|------------------|-----------------|
|                          | <br>                   | ;; <sup></sup><br> ;<br> ; | <br>           |                    | <br>i            | <br>                   | <br>             | <br>            |
| Find IT<br>Powered       | Probe ()<br>d by Open  | 1.0.1.163<br>nWrt CHA      | 301)<br>JS CAL | MER (15            | .05, r           | •47955)                |                  |                 |
| IP Addı<br>Enter         | ress: 192<br>'config_v | 2.168.1.:<br>vm' to cl     | 102<br>hange   | Admini:<br>platfor | strati<br>M sett | ion GUI: }<br>ings and | nttps:/<br>set a | ⁄∕192.<br>stati |
| <br>Changing<br>New pas: | g passwo<br>sword: _   | rd for c                   | isco           |                    |                  |                        |                  |                 |

**注意:**在本例中,FindIT网络探测的IP地址为192.168.1.102。

步骤2.输入并重新键入思科帐户的新密码。

```
Changing password for cisco
New password:
Retype password:
Password for cisco changed by cisco
cisco@FindITProbe:~#__
```

步骤3.(可选)输入ifconfig命令以查找FindIT Network Probe的IP地址。

| lITProbe:~# ifconfig                                                                                                    |
|----------------------------------------------------------------------------------------------------|
| Link encan:Ethernet HWaddr 00:0C:29:6F:2E:DD                                                                                                |
| inet addr:192.168.1.102 Bcast:192.168.1.255 Mask:                                                                                           |
| inet8 addr. fe6828c.23ff:fe6f:2edd/64 Scope:Link                                                                                            |
| inet6 addr: fec0::20c:29ff:fe6f:2edd/64 Scope:Site                                                                                          |
| UP BROADCAST RUNNING MULTICAST MTU:1500 Metric:1                                                                                            |
| RX packets:149596 errors:0 dropped:0 overruns:0 fra                                                                                         |
| TX packets:205206 errors:0 dropped:0 overruns:0 car                                                                                         |
| collisions:0 txqueuelen:1000                                                                                                    |
| RX bytes:26494354 (25.2 MiB) TX bytes:183876308 (1                                                                                          |
| Link encap:Local Loopback<br>inet addr:127.0.0.1 Mask:255.0.0.0<br>inet6 addr: ::1/128 Scope:Host<br>UP LOOPBACK RUNNING MTU:65536 Metric:1 |
| RX packets:73994 errors:0 dropped:0 overruns:0 fram                                                                                         |
| TX packets:73994 errors:0 dropped:0 overruns:0 carr                                                                                         |
| collisions:0 txqueuelen:0                                                                                                    |
| RX bytes:33273411 (31.7 MiB) TX bytes:33273411 (31                                                                                          |
|                                                                                                    |

您现在应该已在计算机上配置了FindIT网络探测功能。

要了解如何访问和配置FindIT网络探测功能的初始设置,请单击<u>此处</u>获取说明。要了解如何将 FindIT Network Probe与FindIT Network Manager关联,请单击<u>此处</u>获取说明。